## Installation von Nikon View 5 unter Mac OS – Überblick

Legen Sie die Nikon-View-5-Installations-CD ins CD-ROM-Laufwerk ein. Unter Mac OS 9.0, 9.1 und 9.2 wird nun automatisch der Dialog zur **Auswahl der Sprache** geöffnet. Unter Mac OS X müssen Sie die Installation manuell starten: Klicken Sie dazu doppelt auf das Symbol der eingelegten CD auf dem Schreibtisch und starten Sie die Installation mit einem weiteren Doppelklick auf das Symbol des Installationsprogramms. Wählen Sie hier die von Ihnen gewünschte Sprache aus. Anschließend wird der **Install Center** (Installationsassistent) geöffnet, der Sie durch die Installation führt.

## Schritt I: Installation der Software

Auf der Registerkarte »**Software**« können Sie die zu installierenden Softwarekomponenten einzeln auswählen. Die Komponenten werden in der angegebenen Reihenfolge installiert.

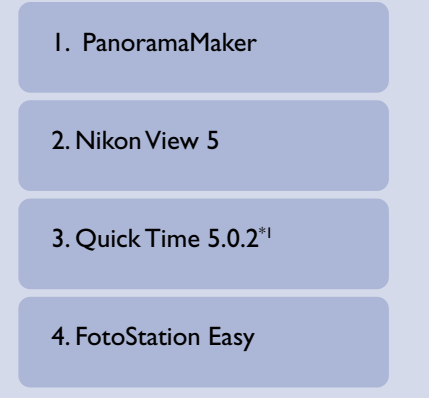

#### <sup>\*1</sup> Unter Mac OS X steht die Option »QuickTime 5.0.2« nicht zur Auswahl.

## Schritt 2: Installation des Nikon-Importmoduls für Cumulus

Auf der Registerkarte »**Andere Software**« können Sie auswählen, ob das Importmodul für Cumulus 5.0 installiert werden soll. Das Importmodul wird nur benötigt, wenn Sie Cumulus 5.0 als Bilddatenbankprogramm verwenden.

> Cumulus Plug-in<sup>\*2</sup> (Importmodul für Cumulus)

\*2 Unter Mac OS X wird die Installation des Nikon-Importmoduls für Cumulus nicht angeboten.

## Vorhandene Versionen von Nikon View und Nikon Capture

Falls eine ältere Version von Nikon View oder eine Version von Nikon Capture 1.x auf Ihrem Computer installiert ist, müssen Sie diese vor der Installation von Nikon View 5 deinstallieren.

## Nicht von Nikon View 5 unterstützte Kameramodelle

Nikon View 5 unterstützt nicht den Anschluss der COOLPIX-Kameras 950, 900, 800 und 700. Bilder, die mit einer dieser Kameras aufgenommen wurden, können aber in Nikon View 5 angezeigt werden, wenn die Speicherkarte in eine Kamera eingesetzt wird, die von Nikon View 5 unterstützt wird.

## Mac OS X

Um Nikon View 5 unter Mac OS X installieren zu können, müssen Sie sich Administrator anmelden.

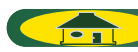

## i — Auswählen der Sprache

Wählen Sie im Einblendmenü die gewünschte Sprachversion von Nikon View 5. Klicken Sie anschließend auf »**Weiter**«, um der Installationsassistent einzublenden.

| Select Language 🛛 🛛 🗏                                                                                                    |
|----------------------------------------------------------------------------------------------------|
| Welcome to the world of Nikon Coolpix photography.<br>Please select a language from the choices below.<br>Language: Deutsch 🕏 |
| Quit Next                                                                                                    |

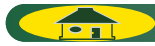

ТОР

## ii — Auswählen der Programme für die Installation

Der Dialog des Installationsassistenten ist in drei Registerkarten aufgeteilt: »Software«, »Andere Software« und »Kundensupport«. Unter Mac OS X enthält der Dialog nur die beiden Registerkarten »Software« und »Kundensupport«.

Wenn Sie keine Komponenten installieren möchten, schließen Sie den Installationsassistenten mit der Schaltfläche »Beenden«.

### Software

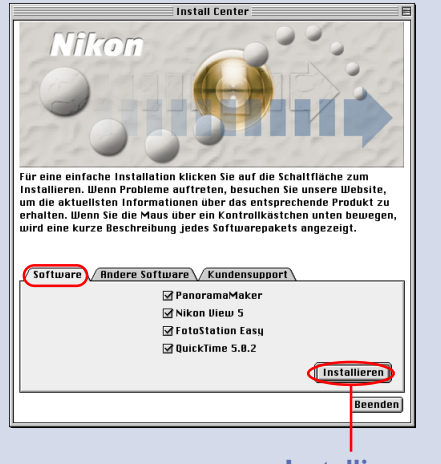

#### Installieren

Auf der Registerkarte »**Software**« können Sie PanoramaMaker, Nikon View 5, FotoStation und QuickTime 5.0.2 zur Installation auswählen. Markieren Sie die Komponenten, die Sie installieren möchten, und klicken Sie anschließend auf »**Installieren**«.

Unter Mac OS X steht die Option »**QuickTime 5.0.2**« nicht zur Auswahl.

Klicken Sie hier 🔆 , um die ausgewählte Software zu installieren.

# Andere Software

# Fir eine einfache Installation klicken Sie auf die Schaltfläche zum Installieren übern Probleme auftreiten, besiehen Sie unsere Wahlie, unstallieren übern Probleme auftreiten, besiehen Sie unsere Wahlie, und eine kurzen Brackneibung jedes Softwarepakets angezeigt. Software meder Software Eundensupport Gumulus Plug-is Eunmulus Plug-is

Auf der Registerkarte »**Andere Software**« können Sie das Cumulus Plug-in (Importmodul für Cumulus) zur Installation auswählen. Das Importmodul wird nur benötigt, wenn Sie Cumulus 5.0 als Bilddatenbankprogramm verwenden.

Unter Mac OS X wird die Installation des Nikon-Importmoduls für Cumulus nicht angeboten.

Klicken Sie hier  $\overset{}{\bigstar}$ , um das Importmodul für Cumulus zu installieren.

### Kundensupport

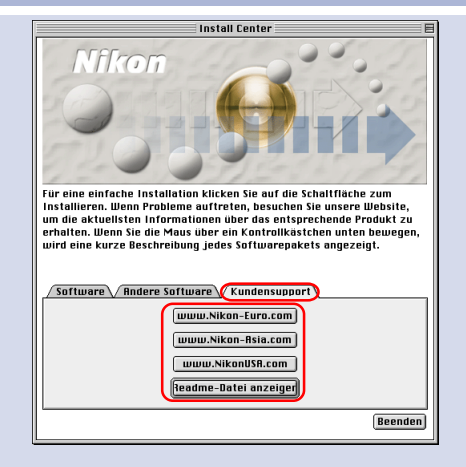

Klicken Sie auf die Schaltfläche der Nikon-Website Ihrer Sprachregion. (Um die technische Unterstützung in Anspruch nehmen zu können, muss Ihr Computer über einen Internetzugang verfügen.) Klicken Sie auf die Schaltfläche »**Bitte lesen**«, um die Readme-Datei zu öffnen. Bitte lesen Sie diese Datei vor der Installation aufmerksam durch.

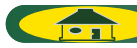